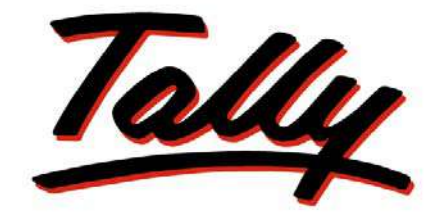

## POWER OF SIMPLICITY

## **Getting Started with Tally.ERP 9**

The information contained in this document is current as of the date of publication and subject to change. Because Tally must respond to changing market conditions, it should not be interpreted to be a commitment on the part of Tally, and Tally cannot guarantee the accuracy of any information presented after the date of publication. The information provided herein is general, not according to individual circumstances, and is not intended to substitute for informed professional advice.

This document is for informational purposes only. TALLY MAKES NO WARRANTIES, EXPRESS OR IMPLIED, IN THIS DOCUMENT AND SHALL NOT BE LIABLE FOR LOSS OR DAMAGE OF WHATEVER NATURE, ARISING OUT OF, OR IN CONNECTION WITH THE USE OF OR INABILITY TO USE THE CONTENT OF THIS PUBLICATION, AND/OR ANY CONDUCT UNDERTAKEN BY PLACING RELIANCE ON THE CONTENTS OF THIS PUBLICATION.

Complying with all applicable copyright and other intellectual property laws is the responsibility of the user. All rights including copyrights, rights of translation, etc., are vested exclusively with TALLY SOLUTIONS PRIVATE LIMITED. No part of this document may be reproduced, translated, revised, stored in, or introduced into a retrieval system, or transmitted in any form, by any means (electronic, mechanical, photocopying, recording, or otherwise), or for any purpose, without the express written permission of Tally Solutions Pvt. Ltd.

Tally may have patents, patent applications, trademarks, copyrights, or other intellectual property rights covering subject matter in this document. Except as expressly provided in any written licence agreement from Tally, the furnishing of this document does not give you any licence to these patents, trademarks, copyrights, or other intellectual property.

© 2011 Tally Solutions Pvt. Ltd. All rights reserved.

Tally, Tally 9, Tally9, Tally.ERP, Tally.ERP 9, Shoper, Shoper 9, Shoper POS, Shoper HO, Shoper 9 POS, Shoper 9 HO, TallyDeveloper, Tally Developer, Tally.Developer 9, Tally.NET, Tally Development Environment, Tally Extender, Tally Integrator, Tally Integrated Network, Tally Service Partner, TallyAcademy & Power of Simplicity are either registered trademarks or trademarks of Tally Solutions Pvt. Ltd. in India and/or other countries. All other trademarks are properties of their respective owners.

Version: Getting Started with Tally.ERP 9/Release 3.0/February 2011

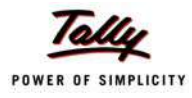

## Content

|           | 1.1 Package Content                                        | 1  |
|-----------|------------------------------------------------------------|----|
| Lesson 2: | System Requirements                                        |    |
|           | 2.1 Hardware Requirements                                  | 2  |
|           | 2.2 Operating System Requirements                          | 2  |
| Lesson 3: | Installing Tally.ERP 9 Silver                              |    |
|           | 3.1 Installing Tally.ERP 9 Silver                          | 3  |
| Lesson 4: | Installing Tally.ERP 9 Gold                                |    |
|           | 4.1 Installing Tally.ERP 9 - Gold                          | 9  |
|           | 4.1.1 Installing Tally.ERP 9 on Server                     | 9  |
|           | 4.1.2 Share the Data Folder                                |    |
|           | 4.1.3 Installing Tally.ERP 9 on Client                     |    |
| Lesson 5: | Installing Tally.ERP 9 Auditors' Edition                   |    |
|           | 5.1 Installing Tally.ERP 9 - Gold                          | 21 |
|           | 5.1.1 Installing Tally.ERP 9 on Server                     |    |
|           | 5.1.2 Share the Data Folder                                |    |
|           | 5.1.3 Installing Tally.ERP 9 on Client                     |    |
| Lesson 6: | Installing Tally.ERP 9 for Rental License                  |    |
|           | 6.1 Installing Tally.ERP 9 - Gold                          |    |
|           | 6.1.1 Installing Tally.ERP 9 on Server                     |    |
|           | 6.1.2 Share the Data Folder                                |    |
|           | 6.1.3 Installing Tally.ERP 9 on Client                     |    |
| Lesson 7: | Installing Tally.ERP 9 in Silent Mode (for Advanced Users) |    |
|           | 7.1 Record the Installation                                | 45 |
|           | 7.2 Installing in Silent Mode                              | 47 |
| Lesson 8: | Launching Tally.ERP 9                                      |    |
| Lesson 9: | Activating Tally.ERP 9 Single Site                         |    |
|           | 9.1 Introduction                                           | 49 |
|           | 9.2 Activating Tally.ERP 9                                 | 49 |
|           | 9.2.1 Step 1: Activate Tally.ERP 9                         |    |
|           | 9.2.2 Step 2: Procedure to Unlock License File             |    |

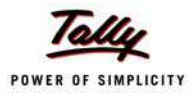

| Lesso | n 10: Activating Tally.ERP 9 Multi Site           |    |
|-------|---------------------------------------------------|----|
|       | 10.1 Introduction                                 |    |
|       | 10.2 Step1: Activate Tally.ERP 9                  |    |
|       | 10.3 Step 2: Procedure to Unlock the License File | 63 |
| Lesso | n 11: Licensing Resolution                        |    |
|       | 11.1 Licensing Resolution                         | 65 |
|       | 11.1.1 License Resolution - Single Site           |    |
|       | 11.1.2 License Resolution - Multi-Site            |    |
| Lesso | n 12: Configuring Tally.ERP 9                     |    |
|       | 12.1 Data Configurations                          | 71 |
|       | 12.2 TDL Configuration                            | 72 |
|       | 12.2.1 Local TDLs                                 |    |
|       | 12.2.2 Account TDLs                               |    |
|       | 12.3 Advanced Configuration                       |    |
|       | 12.4 Configure Existing License                   |    |
| Lesso | n 13: Updating License                            |    |
|       | 13.0.1 Steps for License Updation                 |    |
| Lesso | n 14: Surrendering License                        |    |
|       | 14.1 Surrendering License                         |    |
| Lesso | n 15: Reactivating Tally.ERP 9                    |    |
|       | 15.1 Reactivate License                           |    |
| Lesso | n 16: Change Password                             |    |
|       | 16.1 Change Password                              |    |
|       | 16.1.1 Password Rules                             |    |
| Lesso | n 17: Reset License                               |    |
|       | 17.1 Reset License                                |    |
| Lesso | n 18: Work in Educational Mode                    |    |
| Lesso | n 19: Rental Licensing                            |    |
|       | 19.1 Activate Rental License                      |    |
|       | 19.2 Buy Rental License                           |    |
|       | 19.2.1 Payment By Credit Card                     | 96 |
|       | 19.2.2 Payment by TallyCurrency                   |    |

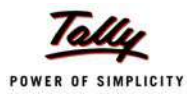

| -/                                                                                                    |     |
|----------------------------------------------------------------------------------------------------|-----|
| 19.3.1 To Install and Start License Server on this computer                                                                                                    |     |
| 19.3.2 Configure existing License Server                                                                                                    |     |
| 19.3.3 Continue activation in Single User mode                                                                                                    |     |
| 19.3.4 Extend Rental License                                                                                                    |     |
| 19.3.5 Payment by Credit Card                                                                                                    |     |
| 19.3.6 Payment by Tally Currency                                                                                                    |     |
| 19.4 Convert to Regular License                                                                                                    | 104 |
| 19.4.1 Using the Regular License you have                                                                                                    |     |
| 19.5 Purchase a Regular License                                                                                                    |     |
| 19.5.1 Purchase using Credit Card                                                                                                    |     |
| 19.5.2 Purchase using Tally Currency                                                                                                    |     |
| 19.6 Changing the Product Edition                                                                                                    |     |
| 19.6.1 Change from Gold to Silver on a Standalone computer                                                                                                    | 111 |
| 19.6.2 Change from Silver to Gold on a Standalone computer                                                                                                    | 111 |
| 19.6.3 Change from Gold to Silver on a Multi User Client                                                                                                    | 112 |
| 19.6.4 Change from Silver to Gold on a standalone computer to become a Multi User Client                                                                                                    | 112 |
| Lesson 20: Tally Data Migration Tool                                                                                                    |     |
| Lesson 21. Tally Admin Taal                                                                                                    |     |
| Lesson 21: TanyAumin 1001                                                                                                    |     |
| 21.1 Tally Admin Tool                                                                                                    | 114 |
| Lesson 22: Migrating Secondary Files                                                                                                    |     |
| 22.1 Migration of TCD files to Tally EDD.0. Format                                                                                                    | 120 |
| 22.1 Migration of TCP files to Tally.ERP 9 Format                                                                                                    | 120 |
| 22.1.1 TCP Fues                                                                                                    | 120 |
| 22.1.2 Configuration File                                                                                                    | 127 |
| 22.1.5 Encrypted files                                                                                                    | 130 |
| 22.1.4 Dictionary Files                                                                                                    |     |
| 22.1.4 Dictionary Files<br>22.1.5 Conversion of Tally 7.2 files to Tally ERP 9 New Format                                                                                                    |     |
| <ul><li>22.1.4 Dictionary Files</li><li>22.1.5 Conversion of Tally 7.2 files to Tally.ERP 9 New Format</li></ul>                                                                                                    |     |
| 22.1.4 Dictionary Files<br>22.1.5 Conversion of Tally 7.2 files to Tally.ERP 9 New Format<br>Lesson 23: Introduction to Tally.NET                                                                                                    | 131 |
| 22.1.4 Dictionary Files<br>22.1.5 Conversion of Tally 7.2 files to Tally.ERP 9 New Format<br>Lesson 23: Introduction to Tally.NET<br>23.0.1 Tally.NET Features                                                                              |     |
| 22.1.4 Dictionary Files<br>22.1.5 Conversion of Tally 7.2 files to Tally.ERP 9 New Format<br>Lesson 23: Introduction to Tally.NET<br>23.0.1 Tally.NET Features<br>Lesson 24: Configure & Connect to Tally.NET                               |     |
| 22.1.4 Dictionary Files                                                                                                    |     |
| 22.1.4 Dictionary Files<br>22.1.5 Conversion of Tally 7.2 files to Tally.ERP 9 New Format<br>Lesson 23: Introduction to Tally.NET<br>23.0.1 Tally.NET Features<br>Lesson 24: Configure & Connect to Tally.NET<br>24.1 Configuring Tally.NET |     |
| <ul> <li>22.1.4 Dictionary Files</li></ul>                                                                                                    |     |
| <ul> <li>22.1.4 Dictionary Files</li></ul>                                                                                                    |     |
| <ul> <li>22.1.4 Dictionary Files</li></ul>                                                                                                    |     |
| <ul> <li>22.1.4 Dictionary Files</li></ul>                                                                                                    |     |
| <ul> <li>22.1.4 Dictionary Files</li></ul>                                                                                                    |     |
| <ul> <li>22.1.4 Dictionary Files</li></ul>                                                                                                    |     |

## Click here to download full PDF material